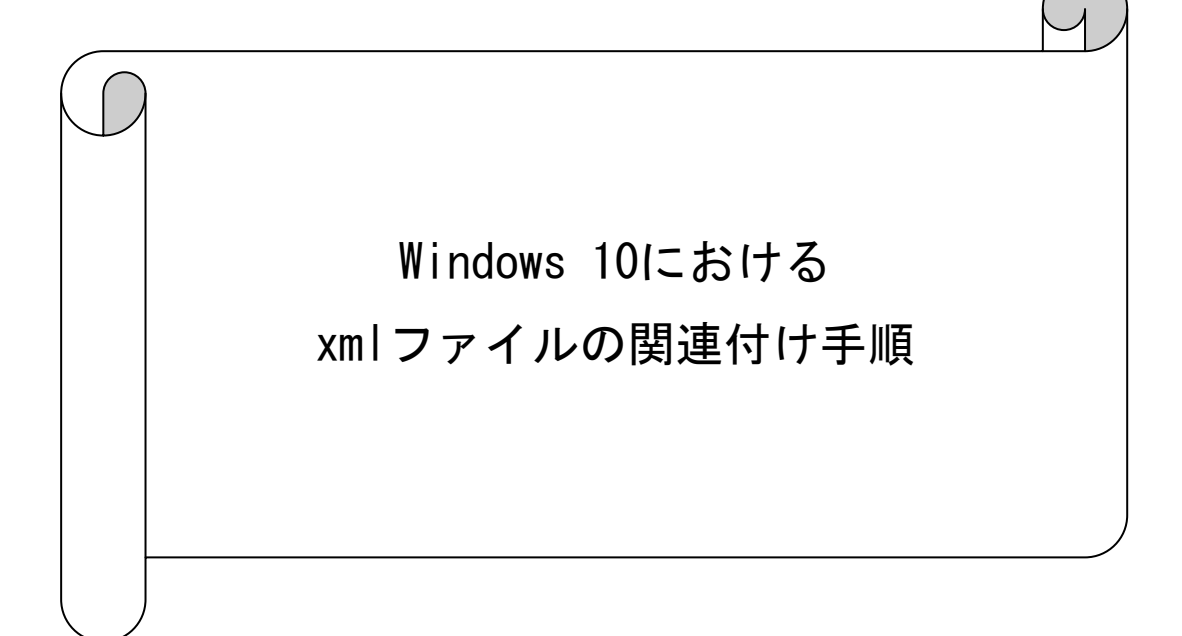

伝送通信ソフトのテスト機能を使用した際に添付ファイル「TransmitInfo.xml」

## がInternet Explorerで開かない事象について

(1) 事象

Windows 10における伝送通信ソフトにおいて、処理結果の添付ファイル

「TransmitInfo.xml」を開く際に、Internet Explorerが起動せず以下のようなメッセージが表示される。

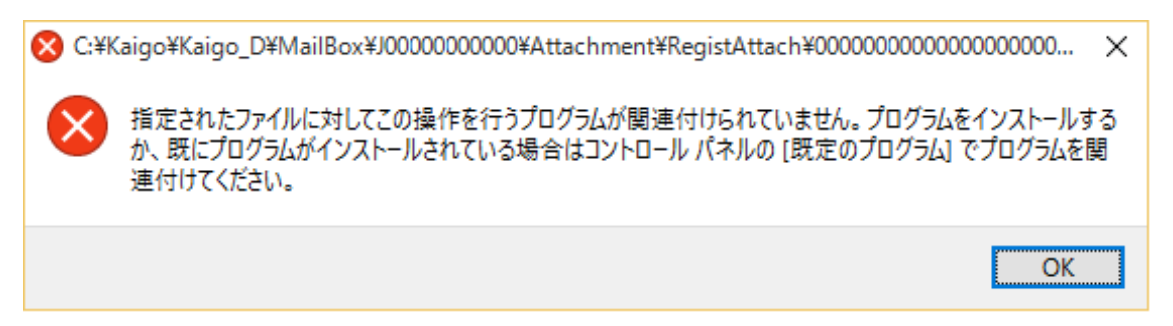

(2) 事象が発生した際の対応手順

「.xml」ファイルを開くアプリを「Internet Explorer」に変更します。以下の手順で 対応してください。

伝送通信ソフトの「添付ファイル一覧」にて、「TransmitInfo.xml」を選択して「保存」をクリックします。

| 🛃 伝送通信ソフト                                                                                                    |                             |          |                                                     |    | -     | - 🗆 | ×    |
|----------------------------------------------------------------------------------------------------|-----------------------------|----------|-----------------------------------------------------|----|-------|-----|------|
| ファイル(E) ツール(I) イ                                                                                                    | ルプ(出)                       |          |                                                     |    |       |     |      |
| 新規作成 送受信                                                                                                    | 添付確認                        | フログラム更   | 新 ゴミ箱へ                                              |    |       |     |      |
| KJ990123456789 💌                                                                                                    | 到達番号                        | 送信ファイル名  | 状態                                                  | 到達 | 受付    | 取消  | 作成日8 |
| <ul> <li>○ KJ990123456789</li> <li>○ 送信箱</li> <li>○ 送信箱</li> <li>○ 送信結果</li> <li>○ 愛信箱</li> <li>○ 愛信箱</li> <li>○ 愛信箱</li> <li>○ 愛信箱</li> <li>○ 愛信箱</li> <li>○ 愛信箱</li> <li>○ 夏信</li> <li>○ 夏信</li></ul> | <<br><<br>G90401 >> テスト機能で6 | の処理結果です。 | 添付ファイル一覧<br>ファイル名称<br>CewErr tot<br>TransmitInfoxml | ]  |       |     | >    |
|                                                                                                    |                             |          |                                                     | 保存 | 解凍後保存 | キャン | セル   |

②「名前を付けて保存」にて、「デスクトップ」を選択して「保存」をクリックします。

| . 0                                     |                |             |           |       |   |
|-----------------------------------------|----------------|-------------|-----------|-------|---|
| 🔊 名前を付けて保存                              |                |             |           |       | × |
| $\leftarrow \rightarrow \land \uparrow$ | > PC > デスクトップ  | ٽ ~         | デスクトップの検索 |       | 9 |
| 整理 ▼ 新しいフ                               | フォルダー          |             |           | •== • | ? |
| PC                                      | <b>^</b> 名前    | ^           | 更新日時      | 種類    |   |
| 🧊 3D オブジェクト                             |                | 検索条件に一致する項目 | はありません。   |       |   |
| 🚽 ダウンロード                                | -              |             |           |       |   |
| 📃 デスクトップ                                |                |             |           |       |   |
| F#1X7F                                  |                |             |           |       |   |
| 📰 ピクチャ                                  |                |             |           |       |   |
| 📑 ビデオ                                   |                |             |           |       |   |
| 🎝 ミュージック                                |                |             |           |       |   |
| 🎬 TI31094700A (                         | (C:)           |             |           |       |   |
| 🔿 ネットワーク                                | v <            |             |           |       | > |
| ファイル名(N):                               | TransmitInfo   |             |           |       | ~ |
| ファイルの種類(T):                             | すべてのファイル (*.*) |             |           |       | ~ |
| ヘ フォルダーの非表示                             |                |             | 保存(S)     | キャンセル |   |

 上記で保存したデスクトップの「TransmitInfo」を右クリックし「プロパティ」を クリックします。

| ごみ箱 Internet Exp           | plorer 開く(O)<br>編集(E)                                                       |          |
|----------------------------|-----------------------------------------------------------------------------|----------|
|                            | <ul> <li>Windows Defender でスキャンする</li> <li>ビ 共有<br/>プログラムから開く(H)</li> </ul> | >        |
| <u>———</u><br>来信           | アクセスを許可する(G)<br>以前のパージョンの復元(V)                                              | >        |
| ■<br>客直情報印刷プログ<br>ラ/LVer.4 |                                                                             | <u> </u> |
| Transmit                   | ショートカットの作成(S)<br>削除(D)<br>名前の変更(M)<br>プロパティ(R)                              |          |
| ① こに入力して                   | 「検索 □ □ □                                                                   | e        |

④ 「TransmitInfoのプロパティ」にて、「変更」をクリックします。

| TransmitInfo   | סלםו(ד- ×                        |
|----------------|----------------------------------|
| 全般 セキュリ        | ティ 詳細 以前のバージョン                   |
|                | TransmitInfo                     |
| ファイルの種類:       | XML ドキュメント (.xml)                |
| プログラム:         | C3 XML Editor 変更(C)              |
| 場所:            | C:¥Users¥ユーザ名¥Desktop            |
| サイズ:           | 10100 (A0201)                    |
| ディスク上<br>のサイズ: | AN U SUBJECT                     |
| 作成日時:          | 3074-08 (1).704040               |
| 更新日時:          | and all the many                 |
| アクセス日時:        | 3074 68 (E. 2000)                |
| 属性:            | ]読み取り専用(R) 🗌 隠しファイル(H) 🛛 詳細設定(D) |
|                | OK キャンセル 適用(A)                   |

⑤「今後の.xmlファイルを開く方法を選んでください。」にて、「その他のアプリ↓」 をクリックし、「Internet Explorer」を選択後、「OK」をクリックします。

| 今後の .xml ファイルを開く方法を選んでく<br>ださい。                |    | 今後の .xml ファイルを開く方法を選んでく<br>ださい。 |
|------------------------------------------------|----|---------------------------------|
| Microsoft Word                                 | ^  | このアプリを今後も使う                     |
|                                                |    | XML Editor                      |
| Windows Defender セキュリティ センター                   |    | その他のオプション                       |
| XML Editor                                     | ÷. | Internet Explorer               |
|                                                |    |                                 |
| <ul> <li>ワードパッド</li> <li>ストアでアプリを探す</li> </ul> |    | e Microsoft Edge                |
|                                                |    | Microsoft InfoPath 2010         |
|                                                |    | Microsoft Word                  |
| その他のアプリ ↓                                      | ~  | Windows Defender セキュリティ センター マ  |
| ОК                                             |    | ок                              |

 ⑥「TransmitInfoのプロパティ」にて、「プログラム」に「Internet Explorer」が 表示されていることを確認し、「OK」をクリックします。

| TransmitInfo   | ☐ TransmitInfoのプロパティ ×         |  |  |
|----------------|--------------------------------|--|--|
| 全般 セキュリ        | ティ 詳細 以前のバージョン                 |  |  |
|                | TransmitInfo                   |  |  |
| ファイルの種類:       | XML ドキュメント (.xml)              |  |  |
| プログラム:         | ② Internet Explorer 変更(C)      |  |  |
| 場所:            | C:¥Users¥ユーザ名¥Desktop          |  |  |
| サイズ:           | 140 KB (1,40,701-)             |  |  |
| ディスク上<br>のサイズ: | And the particulation          |  |  |
| 作成日時:          | 3074-07-01-00000               |  |  |
| 更新日時:          | and of the same                |  |  |
| アクセス日時:        | 3074-07-02-0000                |  |  |
| 属性: [          | ]読み取り専用(R) □ 隠しファイル(H) 詳細設定(D) |  |  |
|                | OK キャンセル 適用(A)                 |  |  |

以上で、xmlファイルの関連付け手順は完了です。

なお、デスクトップに保存した「TransmitInfo」は削除して問題ありません。